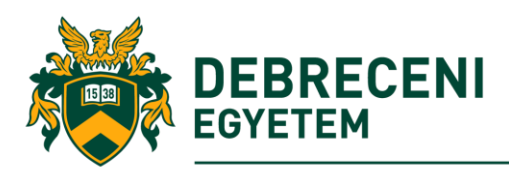

# Tisztelt Hallgató!

Az Önkéntes karitatív munka I. elnevezésű tantárgy a Katasztrófaorvosi és Karitatív Koordinációs Központ (későbbiekben: Központ) szervezésében valósul meg.

A félév során a Központ különböző együttműködő partnereknél karitatív munkát ajánl fel. Kizárólag a náluk végzett tevékenységet fogadja el.

A tantárgy teljesítésének és az érdemjegynek feltétele 30 óra elvégzése. Az egyes alkalmakat a hallgató saját szabadidejének függvényében végezheti el.

A programra jelentkezni online foglalási rendszeren keresztül lehet. A belépéshez és a használathoz kapcsolódó útmutatót ebben a dokumentumban olvashatja.

## A foglalási rendszer a következő linken keresztül érhető el:

## Önkéntes karitatív munka foglalási oldal

Itt könnyen ki lehet választani a megfelelő tevékenységet és az alkalmas időpontot, továbbá ezen a felületen van lehetőség módosításra vagy lemondásra.

A rendszer csak a Debreceni Egyetem hálózatán belülről érhető el, melyhez az O365 (Microsoft) fiók használata szükséges. Ez praktikusan azt jelenti, hogy az office.com portálon be kell jelentkezni az egyetemi felhasználónévvel és jelszóval, majd ugyanabban a böngészőben megnyitni a fenti linket.

Az Office365 rendszerbe belépni a <u>https://www.office.com/</u> oldalon keresztül lehet. Részletek az 1. sz. Mellékletben a dokumentum végén.

#### I. Foglalás menete:

- +
- 1. A bejelentkezés online időpontfoglalón keresztül lehetséges, az Önkéntes karitatív munka foglalási oldalon
- 2. A foglalási oldal a Szolgáltatás választás (karitatív tevékenységek) megjelenítésével kezdődik.

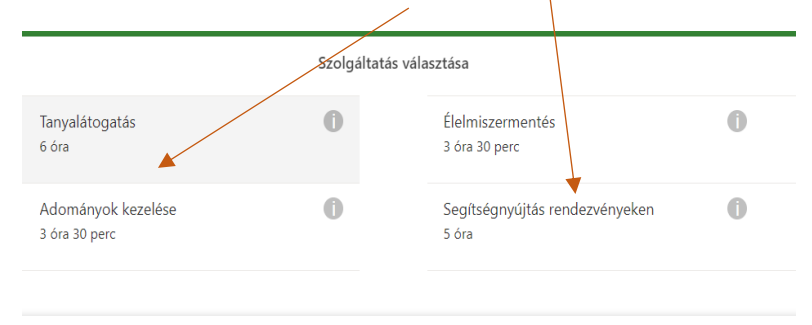

Ez "i" fülre kattintva az adott tevékenységről, szervezetről lehet informálódni.

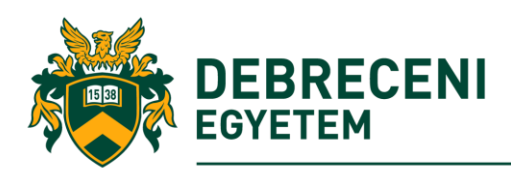

Tel.: (52) 258-924, e-mail:dekokk@unideb.hu

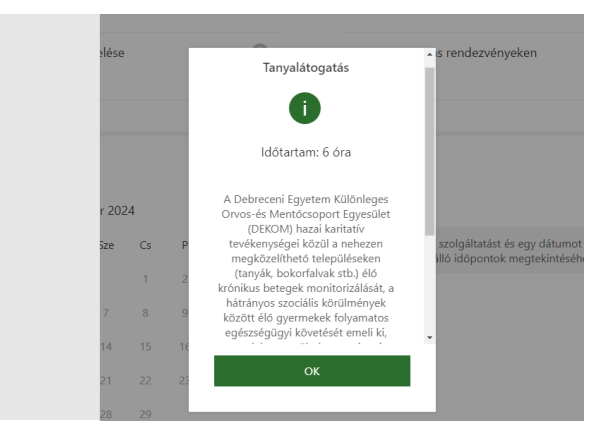

Válassza ki a kívánt tevékenységet! Kattintás után sötétzölden, kijelölve látható.

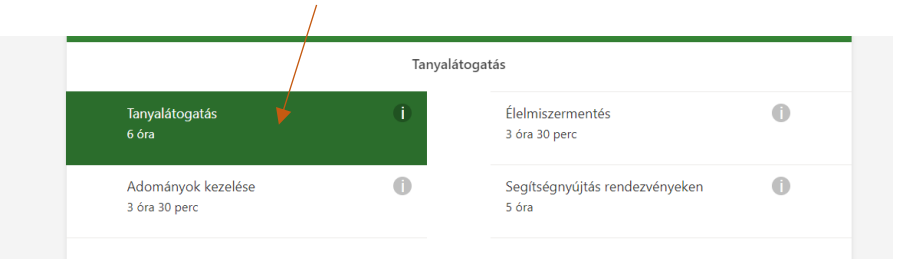

3. Alatta egy naptárból lehet kiválasztani a megfelelő napot és időpontot.

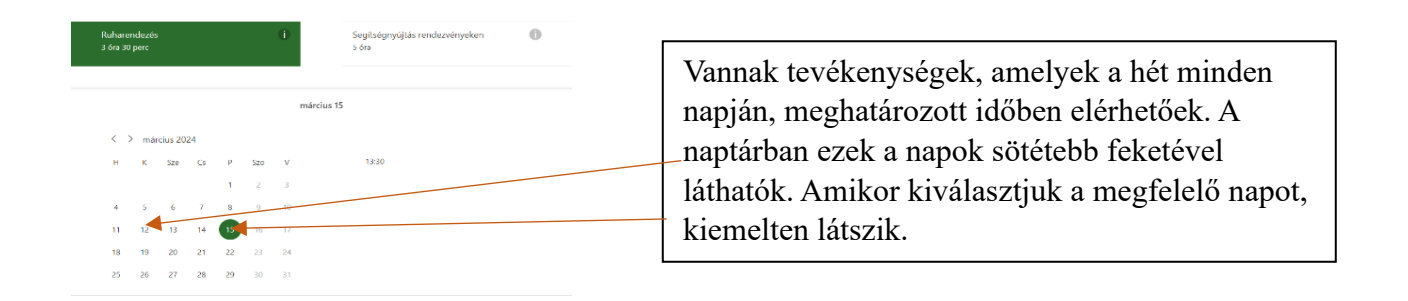

Jellemzően egy időpontot kínálunk egy nap, de előfordulhat, olyan tevékenység is, ami ismétlődik (pl. 2 óránként).

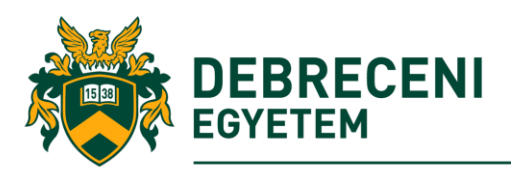

| 👻 🦉 Bookings vizate - Cuttock 🛛 🗙 🔸                                            |                                                                                                    |                                                                                                    |                                                                        | - 0 X                  |                                                                                                    |
|--------------------------------------------------------------------------------|----------------------------------------------------------------------------------------------------|----------------------------------------------------------------------------------------------------|------------------------------------------------------------------------|------------------------|----------------------------------------------------------------------------------------------------|
| $\leftarrow \rightarrow -0$ (\$ outeokoffici05.com/book/interiaritatimuniariog | laisieldal@unidabhu.comicrosoft.com/                                                                                                    |                                                                                                    |                                                                        | G R 🛧 💄 i              |                                                                                                    |
|                                                                                | Közösségi programok (kértyázás, térs<br>2 éra                                                                                                    | Hétvégi ebéd elől<br>2 ára                                                                                                    | késztés, ebédosztás 🕕                                                  |                        | Fourtes a secondaria d'a cut                                                                                                    |
|                                                                                | Ágyazás, ágynemű csere - ReFoMIX<br>2 öra                                                                                                    | Ó Élelmiszer-és ruho<br>4 ára 30 perc                                                                                                    | srendezés_Mosolyvi 🚺                                                   |                        | Fontos a megrelelo idopont                                                                                                    |
|                                                                                | Madármettés - Hərtəbágyi Madárpark<br>6 óra                                                                                                    | 0 Véradás- Debrece<br>18 éra                                                                                                    | ri Regionălis Vérell 🕕                                                 |                        | sötétzöld kiemeléssel lesz látható.                                                                                                    |
|                                                                                |                                                                                                    | szeptember 24, 13:00                                                                                                    |                                                                        |                        |                                                                                                    |
|                                                                                | C ) expension 2004<br>R C Iao Go P Son<br>2 1 6 5 6 7<br>9 10 11 02 10 14<br>10 20 20 5 8 7<br>10 20 20 10 10 14<br>10 20 20 20 20 20<br>20 20 20 20 20 20<br>20 20 20 20 20 20<br>20 20 20 20 20 20<br>20 20 20 20 20 20<br>20 20 20 20 20 20<br>20 20 20 20 20<br>20 20 20 20 20<br>20 20 20 20 20<br>20 20 20 20 20<br>20 20 20 20<br>20 20 20 20<br>20 20 20 20<br>20 20 20 20<br>20 20 20 20<br>20 20 20 20<br>20 20 20<br>20 20<br>20 20<br>2 | Benstmini sopro<br>terideri bili kristi<br>i di kristi<br>i di sola kristi<br>i di sola kristi<br>i di sol | fin<br>m, S. Maller Chr. The<br>Inter of pathy definitions and<br>Solo |                        |                                                                                                    |
|                                                                                | Dr. Mincilikné Crime Tuncie                                                                                                    | Részletek hozzáadása<br>Megizgrzések                                                                                                    |                                                                        |                        |                                                                                                    |
| $\Rightarrow \frac{2PC}{tarles}$                                               | Q lieresés                                                                                                    | u 🕫 📮 🖸 🧕                                                                                                    | 8 <b>4</b> 9                                                           | ^ @ Ç 0 <sup>100</sup> |                                                                                                    |
|                                                                                |                                                                                                    |                                                                                                    |                                                                        |                        |                                                                                                    |
|                                                                                |                                                                                                    | mi                                                                                                    | ircius 09                                                              |                        |                                                                                                    |
|                                                                                | K         Szev         Ca           H         K         Szev         Ca           4         5         6         7           11         12         13         14           18         19         20         21                                                                                                    | P         Szo         V           1         2         3           0         9         10           15         16         17           22         23         24                                                                                                    | 8:00                                                                   |                        | A rendszer mindig ellenőrzi az aktuális dátumot<br>és időpontot, és a következő lehetséges időpont<br>csak akkor jelenik meg, hogyha az legalább 72<br>órán túl van, azaz a <b>72 órán belüli időpontok</b><br><b>nem foglalhatók és módosíthatók.</b> |
|                                                                                | 20 20 21 28                                                                                                    | 29 30 31                                                                                                    |                                                                        |                        |                                                                                                    |

- 4. Az időpontok kijelölése után egy űrlap található a lap alján, melyen az alábbi adatokat kéri a rendszer, kötelezően:
- Név
- *Email* (azt az emailt kell megadni, amit a hallgató tényleg használ, mivel ezen keresztül kap visszaigazolást és tud módosítani időpontot)
   *Telefonszám*

| Vezetéknév és utónév * | van. Köszönjük!             |
|------------------------|-----------------------------|
| E-mail *               | Megjegyzések (nem kötelező) |
| Telefonszám *          |                             |
|                        |                             |
|                        |                             |
|                        |                             |

További információkra van szükség

További kötelező információ:

• Neptun kód

Neptun kód

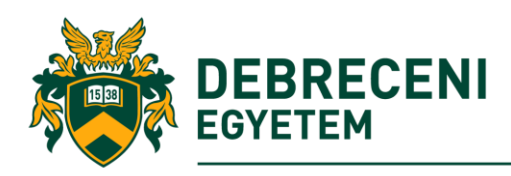

A foglalás véglegesítése után a következő képernyőképnek kell megjelennie:

| 9       | 10         | 11       | 12         | 13       | 14        | 15 <b>9:00</b>                                       |                                                                                                    |
|---------|------------|----------|------------|----------|-----------|------------------------------------------------------|----------------------------------------------------------------------------------------------------|
| 16      | 17         |          | 19         |          | 21        |                                                      |                                                                                                    |
|         | 24         |          |            | 27       |           | 29                                                   |                                                                                                    |
|         |            |          |            |          |           |                                                      |                                                                                                    |
|         | C          | D Minde  | n idő a ké | övetkező | időzónál  | oan van: (UTC+01:00) Belgrade, Bratisl               | lava, Budapest, Ljubljana, Prague                                                                               |
|         |            |          |            |          |           |                                                      |                                                                                                    |
|         |            |          |            | г        |           |                                                      |                                                                                                    |
|         |            |          |            |          |           | Köszönjük a foglalást!                               |                                                                                                    |
| Dr. Mi  | indákné    | Czine T  | ünde       |          |           | Hamarosan kapni fog egy<br>visszaigazolást e-mailben |                                                                                                    |
| czine.t | tunde@     | dekom.ł  | าน         |          |           |                                                      | k hozzáadása (nem kötelező)                                                                                     |
| Cím (r  | nem köte   | elező)   |            |          |           |                                                      |                                                                                                    |
| 06209   | 399786     |          |            |          |           | o                                                    |                                                                                                    |
|         |            |          |            |          |           | ŬK                                                   |                                                                                                    |
|         |            |          |            |          | Tová      | bi információkra van szüksé                          | in the second second second second second second second second second second second second second second second |
|         |            |          |            |          |           |                                                      | .9                                                                                                    |
| Neptun  | kód        |          |            |          |           |                                                      |                                                                                                    |
| ly5nv7  | 7          |          |            |          |           |                                                      |                                                                                                    |
|         |            |          |            |          |           |                                                      |                                                                                                    |
|         | <b>Z</b> 4 | Adatai m | negadásáv  | al hozza | ájárul, h | ogy a DEKOKK kezelje azokat a                        | az egyetemi tantárgy teljesítésének                                                                             |
|         | r          | nyomonko | wetéséhe:  | Ζ.       |           |                                                      |                                                                                                    |
|         |            |          |            |          |           |                                                      |                                                                                                    |

A foglalásról egy automata visszaigazoló emailt fog kapni, ekkor válik érvényessé a foglalás, mely tartalmazni fogja az eseményhez kapcsolódó tudnivalókat.

A visszaigazoló emailen keresztül lehet **módosítani vagy lemondani** a foglalást, az **időpontot megelőző maximum 72 óráig** (például, ha március 5. 10:00-ra van egy foglalt időpont, akkor azt a rendszeren keresztül csak március 2. 09:59-ig lehet módosítani vagy lemondani). Tehát az aznapra lefoglalt időpontok nem módosíthatóak!

#### 5 alkalommal van lehetőség módosítani vagy lemondani a lefoglalt időpontot.

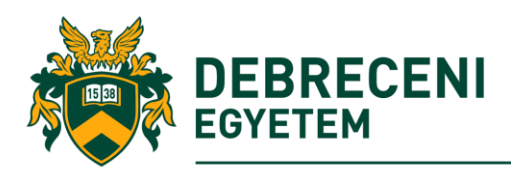

#### II. Módosítás

Időpont módosítás maximum 72 órával az időpont előtt lehetséges, az online időpontfoglaló rendszerünkön keresztül.

#### III. Lemondás

Időpont lemondás maximum 72 órával az időpont előtt lehetséges, az online időpontfoglaló rendszerünkön keresztül.

#### IV. 24 órán belüli módosítás

Természetesen bármikor közbejöhet egy váratlan esemény. Ilyen esetekben, megfelelő indoklással, írásban kell jelezni a Központ felé a problémát és igyekszünk kezelni a helyzetet. **Kapcsolattartó neve:** Dr. Mindákné Czine Tünde **E-mail cím:** czine.tunde@unideb.hu

72 órán belül csak időpont módosítást tudunk elfogadni, lemondást nem. Az így elfogadott módosítások is beleszámítanak az 5 alkalomba.

| Önkéntes karitatív m                                                | iunka foglalási oldal                                 |  |  |  |  |  |
|---------------------------------------------------------------------|-------------------------------------------------------|--|--|--|--|--|
| Dr. Mindákné Czine Tünde                                            |                                                       |  |  |  |  |  |
| SZIGET-KÉK re                                                       | ndezvények                                            |  |  |  |  |  |
| vasárnap, szeptember 29, 2024<br>9:00 AM (6 óra)                    | Átötomozác                                            |  |  |  |  |  |
| $\odot$                                                             | Atutemezes                                            |  |  |  |  |  |
| Debrecen, Nagyerdei krt. 19, 4028                                   | Foglalás lemondása                                    |  |  |  |  |  |
| 8                                                                   | Új foglalás                                           |  |  |  |  |  |
| Bartháné Deák Marianna, Dr. Mindákné Czine<br>Tünde                 |                                                       |  |  |  |  |  |
| <ol> <li>Minden idő a következő időzónában van: (UTC+01:</li> </ol> | 00) Belgrade, Bratislava, Budapest, Ljubljana, Prague |  |  |  |  |  |
| 06 52 512-900,<br><u>Feltételek és kikötések   A</u>                | 55926 mellék<br>datvédelmi szabályzatok               |  |  |  |  |  |

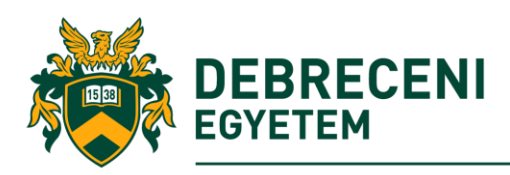

#### V. Időpont nem teljesítése

Abban az esetben, ha több, mint kétszer, visszajelzés nélkül nem jelenik meg a lefoglalt időponton, a tantárgy nem teljesített (érvénytelen) lesz az adott félévben.

#### VI. A karitatív munka elvégzése és dokumentálása

Az időpontra pontosan érkezzen! Amennyiben késni fog, jelezze minél hamarabb, próbálunk rugalmasak lenni.

A helyszínen lesznek kapcsolattartó munkatársak (személyük a visszaigazoló emailben lesz megnevezve), akik eligazítják Önöket a tevékenység kezdetekor. Kérjük, hogy legjobb tudásuk szerint igyekezzenek tevékenyen résztvenni a programokon és együttműködni a partnereinkkel.

Amikor végeztek, a kapcsolattartó személy leigazolja Önöknek az elvégzett tevékenységet a Központ felé.

Kérjük, hogy ügyeljen a fent említett pontok betartására, ezzel elkerülve a kölcsönös kellemetlenséget!

Kérjük, hogy a visszaigazoló levélben jelzett információkat olvassa el és a karitatív tevékenységet az elvárható minőségben végezze el!

Személyes kapcsolattartásra fogadóóra keretében van lehetőség. Dr. Mindákné Czine Tünde oktatási koordinátor Helye: Katasztrófaorvosi és Karitatív koordinációs Központ Fogadóóra időpontjai: minden héten kedd 13:00 - 15:00 minden héten csütörtök 11:00 - 13:00

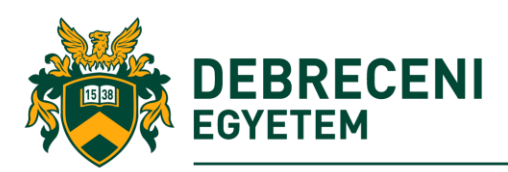

## 1.sz. Melléklet

# Az Office 365 fiók működése

A Microsoft 365 szolgáltatásait az egyetem minden aktív hallgatója használhatja. A szolgáltatás előfeltétele a hálózati azonosító (eduID) megléte, melyet a felvételt nyert hallgatók kiértesítésekor kapott tájékoztatóban foglalt lépések alapján kell létrehozni és a létrehozáskor megadott azonosítóval együtt létrejön a hallgatói levelezést biztosító Microsoft 365 postafiók.

A hallgatói email címek eduid@mailbox.unideb.hu alakúak, ezt kell beírni az outlook.office.com bejelentkező oldalán, ami erre átirányít az egyetemi azonosító oldalra, ahol a szokásos eduID/jelszó párossal lehet belépni. (Ugyanez a felhasználónevük és a jelszavuk a neptun rendszerben is.)

Részletes leírás:

https://mailbox.unideb.hu/

Bejelentkezést követően az alábbi weboldalon bármikor lehetséges a jelszó megváltoztatása: <u>https://eduid.unideb.hu/</u>

EduID bejelentkezés-> Címlap-> Saját eduID jelszó módosítása

Elfelejtett jelszó esetén:

https://eduid.unideb.hu/unideb/eduid/selfservice/lostpassword

EduID-> Elveszett eduID jelszó-> EduID+Születési dátum megadása-> Privát email címre küldött levél alapján új jelszó beállítása

Amennyiben nem érkezik meg a jelszó visszaállító email, kérem adategyeztetés céljából, hívja a +36 52 512 900 / 66333 melléket.